. . :

ملاحظة : يمكن لنا تعديل وحدات الحمولات من KN/m إلى Ton/m مثلاً عن طريق الأمر ...Job Preferences الموجود ضمن القائمة الرئيسية TOOLS والذي وردنا على ذكره سابقاً . وذلك بتعديل وحدة الحمولات عن طريق النافذة Force التابعة للأمر Forces الموجود ضمن الأمر والمبين في ( الشكل - 5 - ) .

١-٦- نقوم الأن بإدخال تراكب الحمولات من أجل حساب الأفعال القصوى وذلك وفق متطلبات الكود العربي السوري ، ندخل حالتين للتراكب :

Combo1 = 1.5 DL + 1.8 LL Combo2 = 0.8 (1.5 DL + 1.8 LL + 1.8 WIND )

يتم إدخال حالات التراكب عن طريق الأمر Combinations الموجود ضمن القائمة الرئيسية الأحمال LOADS فتظهر القائمة التالية :

| 🌋 Combinations                                                                              |                               |
|---------------------------------------------------------------------------------------------|-------------------------------|
| Combination: 4 : COMB1 : ULS                                                                |                               |
| Case list:                                                                                  | List of cases in combination: |
| Nature: All                                                                                 | Factor No. Case name          |
| No.     Case name       1     DL       2     LL       3     WIND           Eactor:     auto | ×                             |
| <u>N</u> ew <u>C</u> hange D <u>e</u> lete                                                  | Apply Close Help              |

- 26 -

يظهر اسم حالة التراكب في القائمة 
Ecombination: Combination: Combination: Combination: نقوم في البداية بتغير معاملات الأمان عن طريق الأمر

| Secondition Factors |             |        |          |  |
|---------------------|-------------|--------|----------|--|
| <u>F</u> acto       | r: [        | 1.50   | Change   |  |
| ULS                 | ;           | Factor | <b>▲</b> |  |
| - →                 | dead        | 1.50   |          |  |
|                     | live        | 1.80   |          |  |
|                     | wind        | 1.40   |          |  |
|                     | snow        | 1.60   |          |  |
|                     | temperature | 1.20   | -        |  |
|                     |             |        |          |  |
| Close Help          |             |        |          |  |
| _ 27 _              |             |        |          |  |

عن طريقها نعدل عوامل الأمان حسب متطلبات الكود عن طريق كتابة القيمة ضمن النافذة [1.50]. ومن ثم الضغط على [Change] فتتغير قيمة العامل ، نغلق النافذة عن طريق الأمر [Cose] . من خلال القائمة الأولى : Case list ( الشكل - 26 ) يتم إختيار كل حالة من حالات التحميل الداخلة في مجموعة التراكب و نقلها إلى :List of cases in combination عن طريق الفأرة بواسطة الأمر [] . فلمجموعة التراكب